# UNIX/Linux①入門編 テキスト

2020年9月版

# 明治大学 生田メディア支援事務室

# はじめに

本テキストは、UNIX/Linux を初めて使う人のためのテキストです。UNIX/Linux 環境として、生田システムの「CentOS」(Linux)を利用することを前提としています。

各教室または生田情報メディア HP に『UNIX 利用の手引き』がありますので、必要に応じてそちらも参照してください。

https://www.meiji.ac.jp/isys/doc/UNIX2019.pdf

# 目次

| 1. UNI | X/Linux の基礎知識             | 4  |
|--------|---------------------------|----|
| 1.1.   | UNIX とは                   | 4  |
| 1.2.   | Linux とは                  | 4  |
| 2. UNI | X/Linux のファイルシステム         | 6  |
| 2.1.   | ファイルとディレクトリ               | 6  |
| 2.2.   | ファイルについて                  | 7  |
| 2.3.   | ディレクトリについて                | 7  |
| 2.3    | 3.1. ホームディレクトリとカレントディレクトリ | 7  |
| 2.3    | 3.2. ディレクトリの移動            | 8  |
| 2.4.   | 絶対パスと相対パス                 | 8  |
| 2.4    | .1. 絶対パス                  | 8  |
| 2.4    | .2. 相対パス                  | 8  |
| 2.5.   | ファイル操作命令                  | 9  |
| 2.6.   | ディレクトリ操作命令                | 10 |
| 3. Cen | itOS の使い方                 | 11 |
| 3.1.   | CentOS の起動                | 11 |
| 3. 2.  | 各画面の説明                    | 13 |
| 3.2    | 2.1. アプリケーションメニューの説明      | 14 |
| 3.2    | 2.2. 場所メニューの説明            | 15 |
| 3.2    | 2.3. システムメニューの説明          | 15 |
| 3. 3.  | CentOS で操作できるソフトウェア       | 16 |
| 3.3    | .1. インターネットブラウザを使う        | 16 |
| 3.3    | .2. テキストエディターを使う          | 18 |
| 3.3    | .3. ソフトウェアの紹介             | 21 |
| 3, 4,  | CentOS の終了                | 26 |

| 4. コマンド操作とマウス操作の比較 2                |
|-------------------------------------|
| <b>4.1.</b> ホームディレクトリに移動 2          |
| <b>4.2.</b> ディレクトリにあるファイルやディレクトリを表示 |
| 5. シェルの機能 3                         |
| <b>5.1.</b> コマンドシェル                 |
| <b>5.2.</b> 入出力の切り替え 3              |
| 5.2.1. リダイレクト機能 3                   |
| 5.2.2. パイプ機能                        |
| 6. UNIX/Linux②基礎編に向けて 3             |
| 付録 3                                |
| Mozilla Firefox が起動しない場合3           |
| プロセス、ジョブ、バックグラウンド処理について             |
| ファイル、ディレクトリ操作について3                  |
| ファイルやディレクトリ操作の演習3                   |
| <b>参考文献</b>                         |

## 1. UNIX/Linux の基礎知識

#### 1.1.UNIX とは

UNIX は、1969 年に AT&T のベル研究所で Ken Thompson、Dennis Ritchie らが開発を開始 したオペレーティングシステム(OS)のことです。現在は The Open Group という団体によっ て管理されています。

#### 1.2.Linux とは

Linux は、1991 年に Linus Torvalds が開発したオペレーティングシステム(OS)です。 Linux は UNIX と比較して似た動作をする OS ですが、厳密には UNIX とは別物です。Linux は 誰でも自由に無償で使えることを観点に置いています。Linux は企業や学校が使うシステム に採用されているだけではなく、一般的なユーザも気軽に使うことができます。本テキスト、 UNIX/Linux 基礎編・中級編・管理者編それぞれのテキストで扱う基本操作においては、UNIX と Linux の差異を厳密に考慮する必要はないため、今後、両者をまとめて UNIX/Linux と表 記します。両者の区別が重要な場合は、別途説明します。

以下に代表的な UNIX/Linux を紹介します。

| UNIX/Linux の種類     | 説明                          | 分類1          |
|--------------------|-----------------------------|--------------|
| HP-UX              | HP 社の UNIX                  | UNIX         |
| IBM AIX            | IBM 社の UNIX                 | UNIX         |
| Solaris            | Oracle 社の UNIX              | UNIX         |
| Red Hat Enterprise | 民間企業や研究機関などで広く用いられて         | RedHat Linux |
| Linux              | いる商用 OS。RedHat 社が販売している     | 系            |
| Fedora             | 最新技術を積極的に取り入れると言われて         | RedHat Linux |
|                    | いるディストリビューション               | 系            |
| CentOS             | 一般に安定性を重視していると言われてい         | RedHat Linux |
|                    | る。FedoraやCentOSは、Red Hat    | 系            |
|                    | Enterprise Linux 派生ディストリビュー |              |
|                    | ションと呼ばれる                    |              |

表 1 UNIX/Linux 一覧(1/2)

<sup>&</sup>lt;sup>1</sup> Linux ディストリビューション(Linux を使用する上で必要な OS やソフトウェアをひとま とめにしたもの)は、開発の歴史から、(1) RedHat Linux 系、(2) Debian 系、(3) Slackware 系、(4) 独立系に大別できる。

| UNIX/Linux の種類 | 説明                                | 分類 <sup>2</sup> |
|----------------|-----------------------------------|-----------------|
| Debian         | 「100%フリーソフトウェアが理念である              | Debian 系        |
|                | OS」として、広く用いられている                  |                 |
| Ubuntu         | Debian の派生ディストリビューションで            | Debian 系        |
|                | ある。「誰にでも使いやすい最新かつ安定               |                 |
|                | した OS」として広く用いられている                |                 |
| Linux Mint     | ユーザビリティを意識したディストリビュ               | Debian 系        |
|                | ーションである                           |                 |
| Slackware      | RedHat 系、Debian 系と並びLinux ディス     | Slackware 系     |
|                | トリビューションとして長い歴史を持つ                |                 |
| OpenSUSE       | 商用 OS である SUSE Linux Enterprise を | Slackware 系     |
|                | ベースにコミュニティが開発した Linux デ           |                 |
|                | ィストリビューション                        |                 |
| GentooLinux    | Portage というパッケージ管理システムを           | 独立系             |
|                | 採用している Linux ディストリビューショ           |                 |
|                | ン<br>ン                            |                 |
| ArchLinux      | 簡潔さや汎用性を重視すると言われている               | 独立系             |
|                | Linux ディストリビューション                 |                 |

表 2 UNIX/Linux 一覧(2/2)

<sup>&</sup>lt;sup>2</sup> Linux ディストリビューション(Linux を使用する上で必要な OS やソフトウェアをひとま とめにしたもの)は、開発の歴史から、(1) RedHat Linux 系、(2) Debian 系、(3) Slackware 系、(4) 独立系に大別できる。

## 2. UNIX/Linux のファイルシステム

ファイルシステムとは、ファイルを管理する方式のことをいいます。 本章では、UNIX/Linuxのファイルシステムについて説明します。

#### 2.1.ファイルとディレクトリ

UNIX/Linux は、プログラムや文章、画像など全てをファイルという単位で管理していま す。これに加えて、多数のファイルを効率良く管理するために、ディレクトリという仕組み も用意しています。

ファイルとディレクトリは、Windows や MacOS などのファイルとフォルダの概念とほぼ同 じです。

UNIX/Linux のディレクトリとファイルは、下図のような構造になっています。

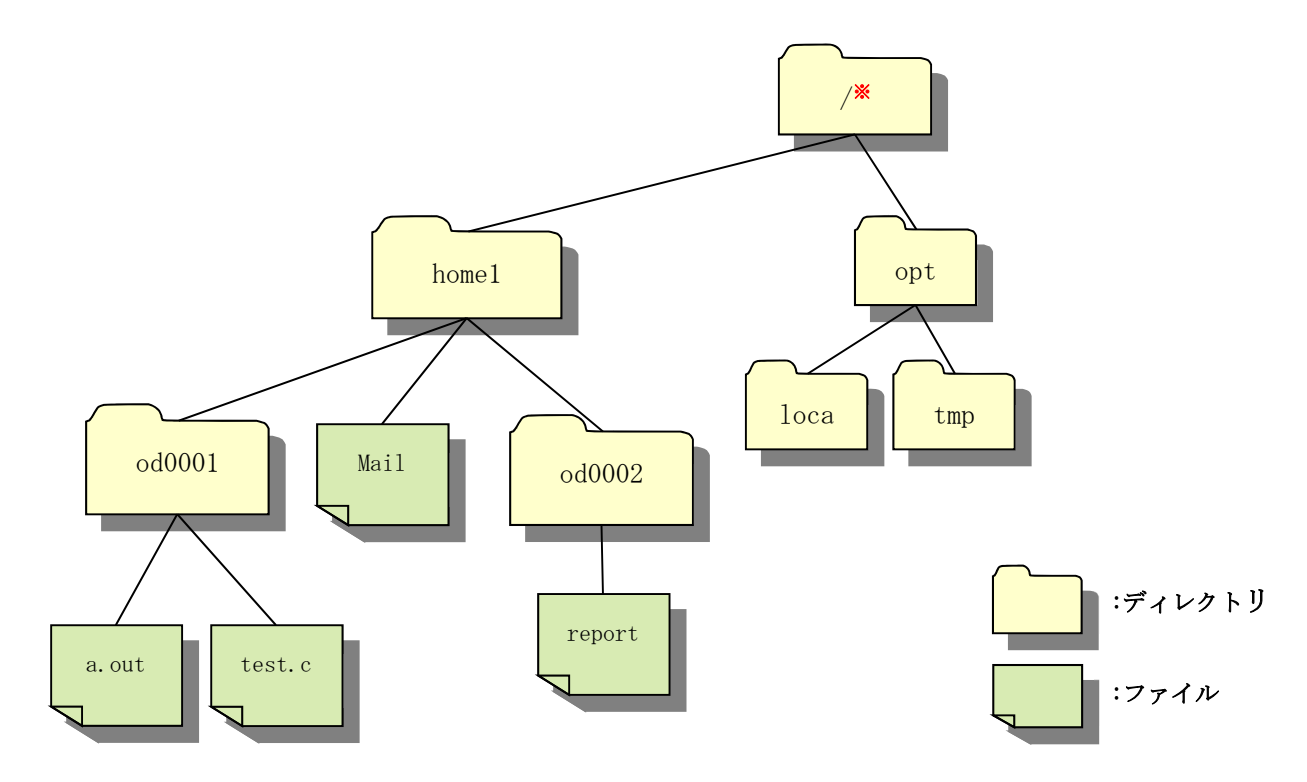

図 2-1 UNIX/Linux のディレクトリとファイル

※「/」で表されるディレクトリは、ルートディレクトリ(root directory)と呼ばれます。 ルートディレクトリはどのような UNIX/Linux システムでも最上位のディレクトリであり、 一つしか存在しません。

#### 2.2.ファイルについて

UNIX/Linux でファイルに名前をつけるときは、以下の点を注意しましょう。

- 1) ファイル名は英数半角文字 255 字以内でつけます。基本的に全角文字は使えません3。
- 2) 英字の大文字(A~Z)と小文字(a~z)は区別されます。(a と A は別の文字と認識される)
   [例] aaa.txt と AAA.txt は異なるファイルです。
- 3) 数字(0~9)がファイル名の先頭にあっても問題ありません。

4) ファイル名の先頭が「.(ドット)」のファイルは、**不可視ファイル**です<sup>4</sup>。 ※なお、UNIX/Linux にはいくつものバージョンがあり、バージョンによってファイル名の 制限が異なります。

#### 2.3. ディレクトリについて

UNIX/Linux では、ファイルをディレクトリで効率的に管理します。MS-Windows や MacOS で「フォルダ」と呼ばれているものと同じです。このディレクトリの中に関連性のあるファ イルを集めることにより、ユーザがファイルの管理を効率的に行うことを実現します。 ディレクトリは、以下のような特徴があります。

1) 必ず名前がある。

- 好きなファイルやディレクトリを格納できる。ただし、1つのディレクトリの中に同じ 名前のファイルやディレクトリを2つ以上置くことはできない。
- 2.3.1. ホームディレクトリとカレントディレクトリ

UNIX/Linux 環境にログインした直後は、ある決まったディレクトリを参照している状態 になります。この特別なディレクトリをホームディレクトリ(home directory)と呼び、ユー ザ毎に専用のディスク領域が割り当てられています。

自分のホームディレクトリの中であれば、ユーザはファイルやディレクトリを自由に作 成することができます。生田の情報処理教室の環境では、ホームディレクトリの名前はユー ザ名(ログイン名)と同じになっています。

また、現在参照しているディレクトリのことをカレントディレクトリ(current directory)といいます。UNIX/Linux にログインした直後は、ホームディレクトリがカレントディレクトリとなります。

生田の情報処理教室の利用環境は以下の通りです

<sup>4</sup> ファイルやディレクトリの詳細を表示させる方法については、『UNIX 利用の手引き』 p. 100 の 1s コマンドを参照。

<sup>&</sup>lt;sup>3</sup>「端末」での入力は可能だが、ファイル名が表示されなかったり、文字化けが生じたり することがある。

▶ ホームディレクトリの容量:1GB

文書や計算結果、ホームページ、受信したメールなどの各種ファイルがこのディレクトリ に保存されます。1GBを越えてしまうと、それ以上ファイルやディレクトリを作成すること はできません。ホームディレクトリの容量が 1GB を超えないように普段から気をつけてく ださい。

▶ 「.windows2000」ディレクトリ

ホームディレクトリに「. windows2000」というディレクトリがあります。これは、Windows 環境の「マイドキュメント」で、UNIX/Linux からも Windows で作成したファイルの参照や 編集ができます。

▶ 「. snapshot」ディレクトリ

ホームディレクトリに「. snapshot」というディレクトリがあります。「. snapshot」には、 前日から14日前までの日ごとのバックアップが自動保存されています。もしファイルを間 違えて削除してしまった場合も、「. snapshot」ディレクトリのファイルからコピーすること で復元ができます。

2.3.2. ディレクトリの移動

作業するディレクトリの移動は cd コマンドで行います。コマンド操作については、 p. 27「4. コマンド操作とマウス操作の比較」で紹介します。

#### 2.4. 絶対パスと相対パス

コマンドの実行など、各種の操作を行う場合に、目的のファイルやディレクトリの位置を 指定しなければならないことがよくあります。UNIX/Linux では、その指定の方法が2つあ ります。ひとつが絶対パスによる指定、もうひとつが相対パスによる指定です。

2.4.1. 絶対パス

UNIX/Linux 環境に必ず存在し、しかもひとつしか無いルートディレクトリから辿った時の経路を記述する方法です。例えば、図 2-1の場合、一番下にあるファイル a. out を絶対 パスで指定すると、

/home1/od0001/a.out

となります。ディレクトリ名の間は「/」で区切ります。

2.4.2. 相対パス

カレントディレクトリを起点にして辿った時の経路を記述する方法です。例えば、図 2-1の home1 というディレクトリで作業中の場合、先程と同じ a. out ファイルを相対パスで指 定すると、

 $.\,/\text{od0001/a.\,out}$ 

となります。

最初の「.(ドット)」は、カレントディレクトリを表す特別な記号です。また、カレント ディレクトリのひとつ上のディレクトリは、「..(ドットドット)」という特別な記号で表す ことができます。

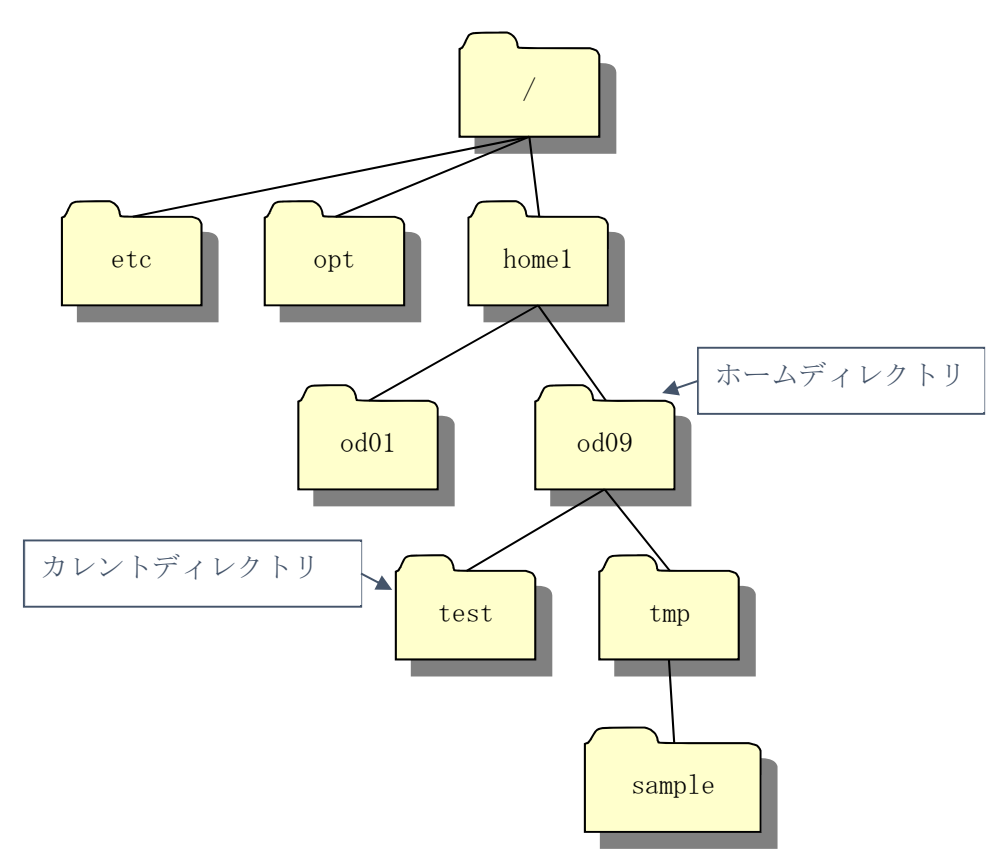

図 2-2 ホームディレクトリとカレントディレクトリ

図 2-2 を例にとると、「.」が表すディレクトリは test となり、「..」が表すディレクト リは od09 となります。

絶対パスと相対パスのどちらを使うべきか迷うかもしれませんが、通常のファイル操作 ではどちらでも構いません。使いやすい方を使ってください。

#### 2.5. ファイル操作命令

ファイルに対して行える基本的な操作としては、以下のようなものがあります。

- ▶ ファイルの内容を表示する
- ▶ ファイルを連結する

- ▶ ファイルをコピーする
- ▶ ファイル名を変更する
- ▶ ファイルを移動する
- ▶ ファイルを削除する

これらの操作については、p.36の「付録」を参照してください。

### 2.6. ディレクトリ操作命令

ディレクトリに対して行える基本的な操作としては、以下のようなものがあります。

- カレントディレクトリを表示する
- ▶ カレントディレクトリを変更する
- ▶ ディレクトリの内容一覧を表示する
- ▶ ディレクトリを作成する
- ▶ ディレクトリ名を変更する
- ▶ ディレクトリを移動する
- ▶ ディレクトリを削除する

これらの操作については、p.36の「付録」を参照してください。

# 3. CentOS の使い方

ここでは CentOS の基本的な使い方として以下を紹介します。

- ▶ CentOSの起動
- ▶ 各画面の説明
- ▶ CentOS で操作できるソフトウェア
  - ・ インターネットブラウザ
  - ・ テキストエディター (gedit の使い方)
  - その他
- ▶ CentOS の終了

#### 3.1. CentOS の起動

PCの電源を入れると、OSの選択画面が表示されます。CentOSを選択してください。 仮想デスクトップを用いる場合は、VMwareを使用します。詳細は、「生田仮想デスクトッ プPCの利用方法について」を参照してください。

| 起動イメージ選択              |  |
|-----------------------|--|
| ະໜີໄປເກັດໃຫ້ພາຍ       |  |
| Cant <b>OS(Linux)</b> |  |
| Un i 🛪 4              |  |
|                       |  |
|                       |  |
|                       |  |
|                       |  |
| システム起動中               |  |

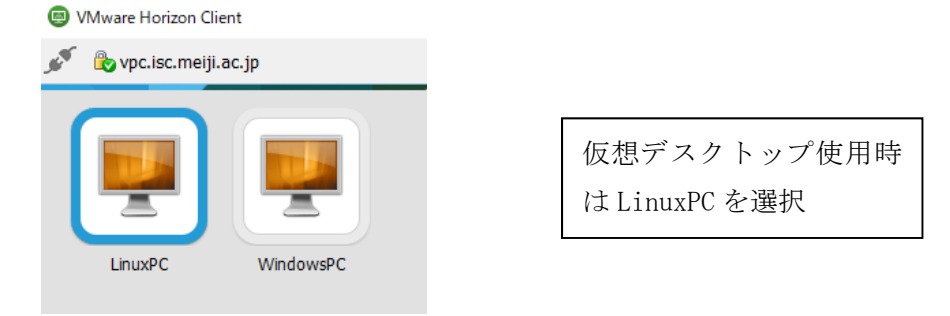

図 3-1 起動イメージ選択画面

OSの選択後しばらくするとログイン画面が表示されます。

CentOS にログインするためにユーザ名とパスワードを入力します。ユーザ名とパスワード は Windows にログインするための基盤アカウントのものと同一です。仮想デスクトップ使 用時はログイン名、パスワードの入力は省略されます。

はじめに、ユーザ名を入力します。

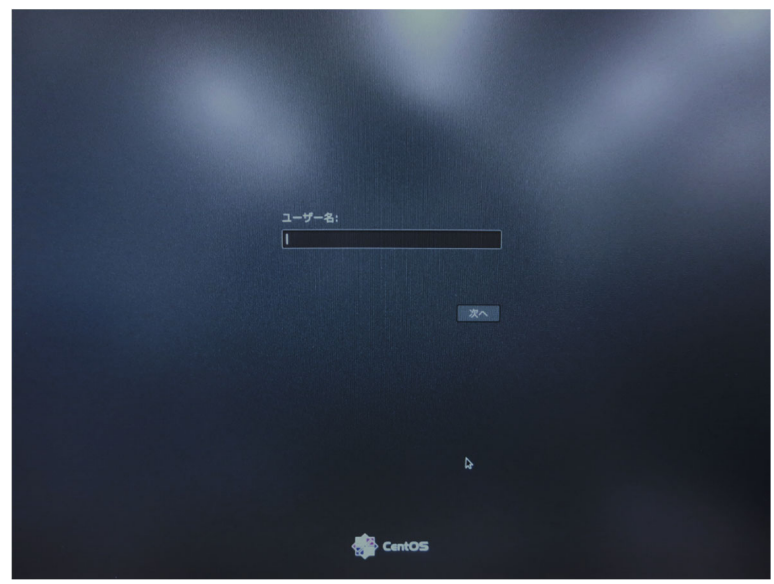

図 3-2 CentOS ユーザ名入力

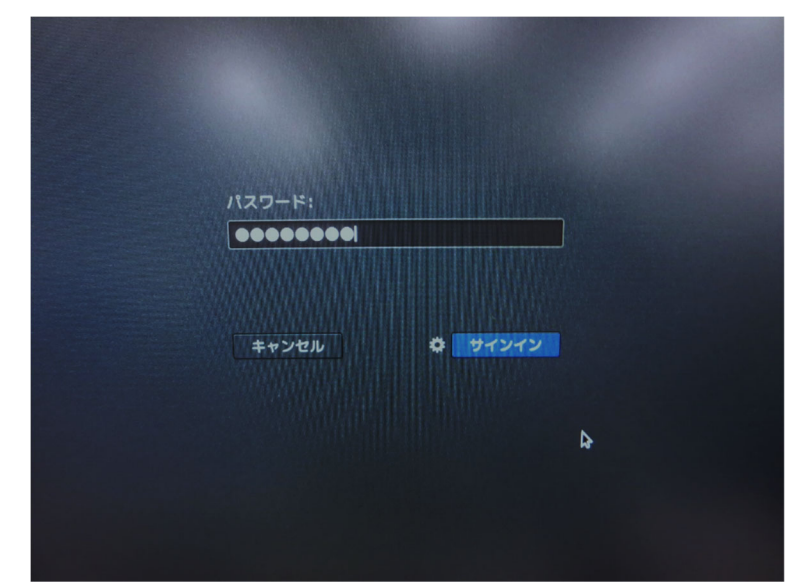

次にパスワードを入力します。

#### 図 3-3 CentOS パスワード入力

ログインが完了すると、デスクトップ画面が表示されます5。

<sup>&</sup>lt;sup>5</sup>現在、表示されているデスクトップ環境はGNOMEという。デスクトップ環境の種類はい

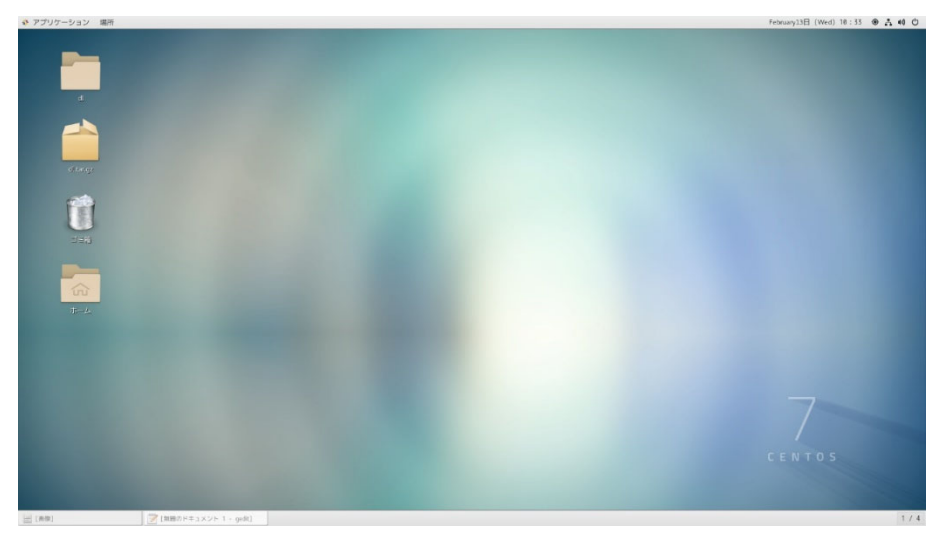

図 3-4 CentOS デスクトップ画面

### 3.2. 各画面の説明

各メニューやディレクトリの説明を以下で示します。

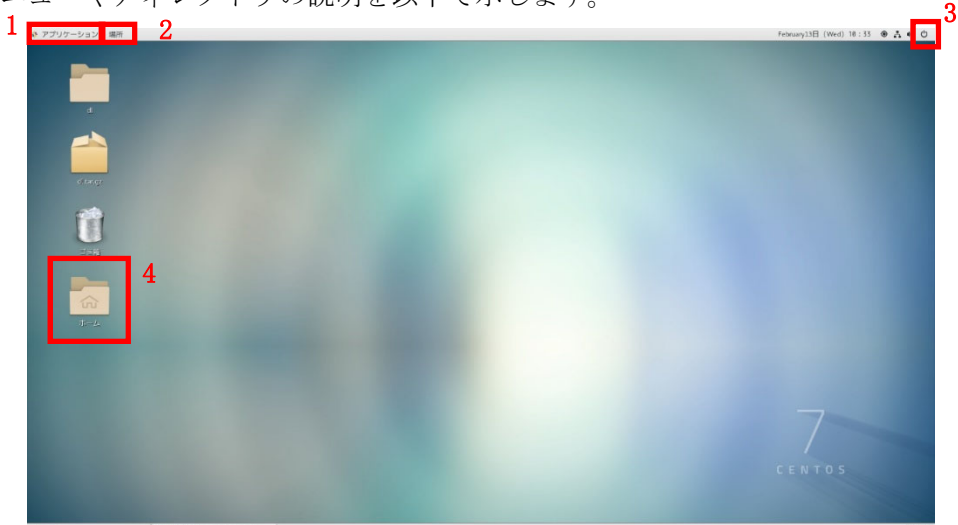

図 3-5 CentOS 各メニュー

表 3 CentOS のメニュー一覧

| 項番 | タイトル     | 内容                          |
|----|----------|-----------------------------|
| 1  | アプリケーション | CentOS にインストールされているアプリケーション |
|    |          | が使える                        |
| 2  | 場所       | ユーザの各種ディレクトリを開く             |
| 3  | システム     | システム全般の設定と CentOS のログアウトやシャ |
|    |          | ットダウンが行える                   |

くつかあり、ユーザが自由に採用することができる。

| 4 | ○のホーム(○はユーザ | ユーザのホームディレクトリを見ることができる  |
|---|-------------|-------------------------|
|   | 名)          | ※現在、画面に表示されているディレクトリはデス |
|   |             | クトップ                    |

3.2.1. アプリケーションメニューの説明

アプリケーションメニューから様々なアプリケーションを起動することができます。

| 🚸 アプリケーション 場所 つ     | ファイル              |
|---------------------|-------------------|
| お気に入り               | (A)               |
| アクセサリ               | KITD              |
| インターネット             | Nepomuk Backup    |
| オフィス                | 🗼 Nepomuk Cleaner |
| グラフィックス<br>サウンドとビデオ | XTerm             |
| システムツール             | システムモニター          |
| ドキュメント              |                   |
| プログラミング             |                   |
| ユーティリティ             | - 💾 ソフトウェア        |
| ユニバーサルアクセス          | 🥑 ソフトウェアの更新       |
| 諸ッール<br>その他         | 🦂 マウントツール         |
|                     | ₩₩ 仮想マシンマネージャー    |
|                     | 🔀 設定              |
| アクティビティ             | 端末                |
|                     |                   |
| 図 3-6 CentOS        | アプリケーション          |

表 4 CentOS のアプリケーション一覧

| 項番 | タイトル     | 内容                      |
|----|----------|-------------------------|
| 1  | アクセサリ    | テキストエディターや電卓など基本的なソフトウェ |
|    |          | アが入っている                 |
| 2  | インターネット  | ウェブブラウザやメールクライアントなど、ネット |
|    |          | ワークを経由するソフトウェアが入っている    |
| 3  | オフィス     | オフィススィートと呼ばれる文章作成ソフトや表計 |
|    |          | 算ソフトが入っている              |
| 4  | グラフィックス  | ペイントソフトや画像ビューワソフトが入っている |
| 5  | サウンドとビデオ | 動画や音声ファイルを再生するソフトウェアが入っ |
|    |          | ている                     |
| 6  | システムツール  | コマンドラインで操作する「端末」やシステム関連 |
|    |          | のソフトウェアが入っている           |
| 7  | プログラミング  | ソフトウェアの設計や作成に関連するソフトウェア |
|    |          | が入っている                  |

3.2.2. 場所メニューの説明

任意のディレクトリを開くことができます。また、ディレクトリやファイルに関連することもここで調べることができます。

| 💠 アプリケーション                     | 場所                                                                                                    |
|--------------------------------|----------------------------------------------------------------------------------------------------|
| よりりりり 5115<br>ゴE箱<br>へい<br>ホーム | <ul> <li>☆ ホーム</li> <li>ジ ダウンロード</li> <li>□ ドキュメント</li> <li>■ ビデオ</li> <li>♂ 音楽</li> <li>○ 画像</li> <li></li> <li>C コンピューター</li> <li></li> <li>□ コンピューター</li> <li></li> <li>□ コンピューター</li> </ul> |
|                                |                                                                                                    |
|                                |                                                                                                    |

図 3-7 CentOS 場所一覧

3.2.3. システムメニューの説明

システム全般の設定、ソフトウェアのアップデート、ログアウト、シャットダウンができ ます。ただし、生田の環境でソフトウェアのアップデートなどシステムの変更に関わること は管理者権限を必要とするので、ここでは CentOS を終了する手順を覚える程度で十分です <sup>6</sup>。

<sup>&</sup>lt;sup>6</sup> シャットダウンの方法は p. 27「3.4 CentOS の終了」を参照すること。

| *               | - |
|-----------------|---|
| ▲ 有線 接続済み       | , |
| <b>●</b> VPN オフ | • |
| SC TA           |   |

図 3-8 CentOS システム一覧

### 3.3. CentOS で操作できるソフトウェア

3.3.1. インターネットブラウザを使う

「アプリケーション」メニューから「インターネット」、「Firefox Web ブラウザ」を選択 します。

| 🚯 アプリケーション 場所 |                   |
|---------------|-------------------|
|               |                   |
| お気に入り         | Skregator         |
| アクセサリ         | BlueDevil         |
| インターネット       | ·                 |
| 7772          | 🤓 Ekiga ソフトフォン    |
| クラフィックス       | Empathy           |
| シワントとビデオ      | Eirofox Web ブラウザー |
| ジステムワール       |                   |
| プロガラミング       | KGet              |
| ユーティリティ       | KRDC              |
| ユニバーサルアクセス    | Konsuerer         |
| 諸ツール          | 293 unidante      |
| その他           | 🧐 Kopete          |
|               | 🧼 Krfb            |
|               | ▶ リモートビューアー       |
| アクティビティ       |                   |
|               |                   |

図 3-9 Firefox ウェブブラウザの起動

Firefox ウェブブラウザが起動します。

なお, Mozilla Firefox が起動しない場合は、付録の p.36 を参照してください。

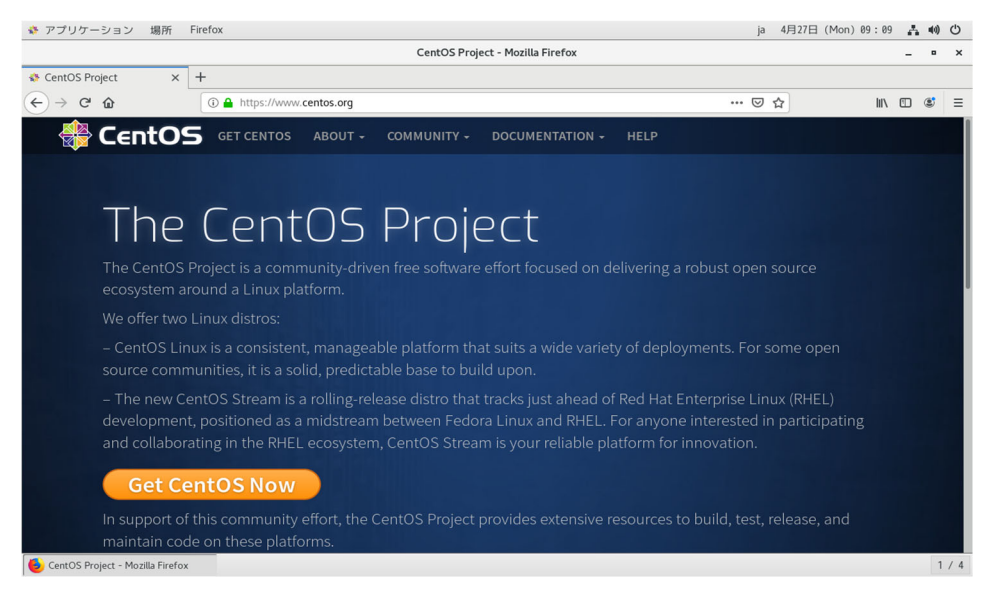

図 3-10 Firefox の画面

Firefox でインターネットの検索をしてみましょう。例えば、気象庁のサイトを調べてみます。赤枠の検索ボックスに「気象庁」と入力します。次に[Enter]キーを押します。

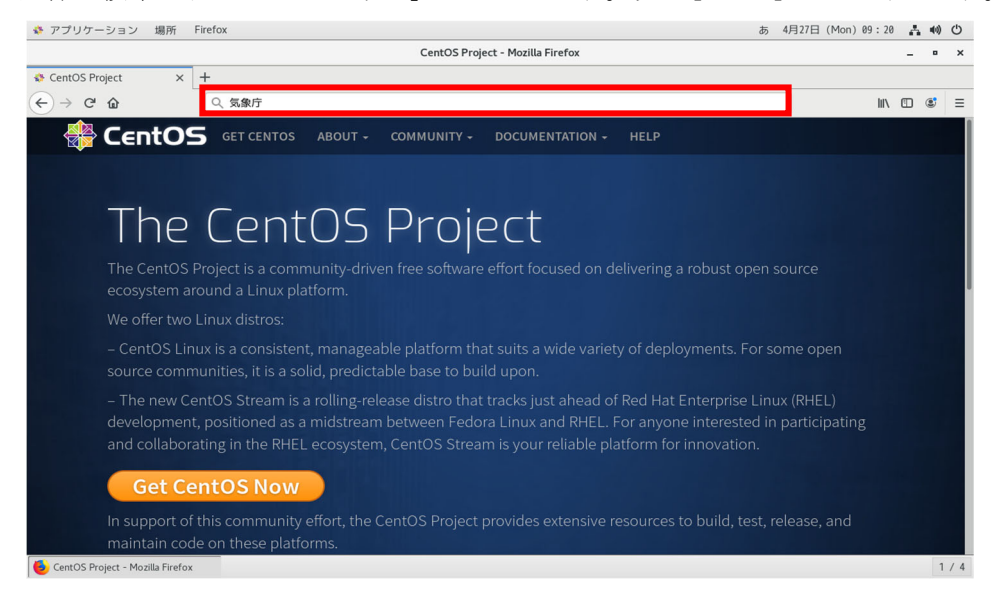

図 3-11 Firefox でのインターネット検索方法

検索結果が表示されます。このように自分が知りたい情報を調べることができます。

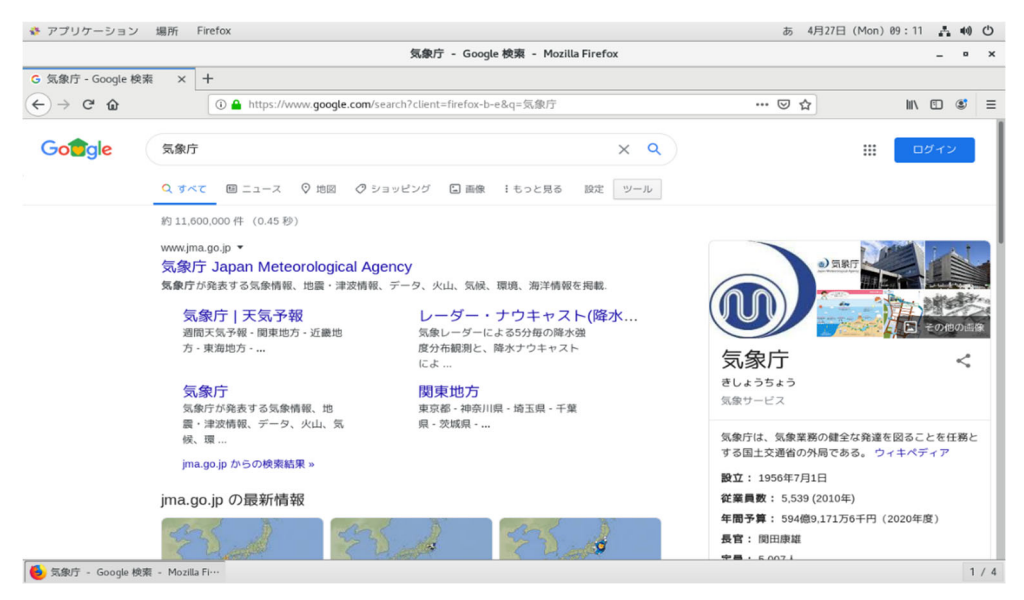

図 3-12 Firefox でのインターネット検索結果

3.3.2. テキストエディターを使う

「アプリケーション」メニューから「アクセサリ」、「テキストエディター」を選択します。

| 🕸 アプリケーション | 場所                                                                                                    |                     |
|------------|----------------------------------------------------------------------------------------------------|---------------------|
|            |                                                                                                    |                     |
| お気に入り      | 9                                                                                                    | Akonaditray         |
| アクセサリ      |                                                                                                    |                     |
| インターネット    | S and a second second s | Emacs               |
| オフィス       | 8                                                                                                    | Emacs Client        |
| グラフィックス    | 1                                                                                                    | KAlarm              |
| サウンドとビデオ   |                                                                                                    | ron ann             |
| システムツール    |                                                                                                    | KNotes              |
| ドキュメント     |                                                                                                    | KTimeTracker        |
| プログラミング    |                                                                                                    |                     |
| ユーティリティ    | $\overline{\mathbf{a}}$                                                                                                    | Kleopatra           |
| 諸ツール       | <b>Š</b>                                                                                                    | Okteta              |
| その他        |                                                                                                    | テキストエディター           |
|            | - Enis                                                                                                    | Induction of Sector |
|            |                                                                                                    | FFIXUN              |
|            | 2                                                                                                    | ファイル                |
| アクティビティ    |                                                                                                    | view)               |
|            | -                                                                                                    |                     |

図 3-13 gedit テキストエディターの起動

テキストエディターgedit が起動します。

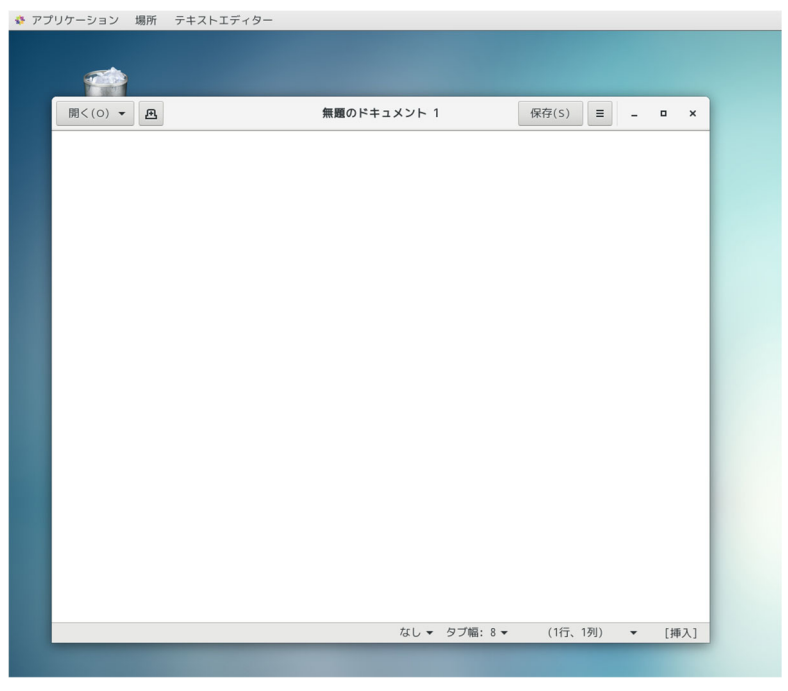

図 3-14 geditの画面

gedit で文字を入力してみましょう。赤枠のテキストボックスに「これは編集中のテキストです。」と入力します。

| アプリケーション 場所 | テキストエディター     |              |                                                                                                    |        |      |
|-------------|---------------|--------------|----------------------------------------------------------------------------------------------------|--------|------|
|             |               |              |                                                                                                    |        |      |
|             |               |              |                                                                                                    |        |      |
|             |               |              |                                                                                                    |        | _    |
| 開<(0) 🕶 🕰   |               | *無題のドキュメント 1 | 保存(S)                                                                                                    | Ξ -    | 0 X  |
| これは編集中のテキス  | <b>ヽ</b> トです。 |              |                                                                                                    |        |      |
|             |               |              |                                                                                                    |        | _    |
|             |               |              |                                                                                                    |        | _    |
|             |               |              |                                                                                                    |        | _    |
|             |               |              |                                                                                                    |        | _    |
|             |               |              |                                                                                                    |        | _    |
|             |               |              |                                                                                                    |        | _    |
|             |               |              |                                                                                                    |        | _    |
|             |               |              |                                                                                                    |        | _    |
|             |               |              |                                                                                                    |        | _    |
|             |               |              |                                                                                                    |        | _    |
|             |               |              |                                                                                                    |        | _    |
|             |               |              |                                                                                                    |        | _    |
|             |               |              |                                                                                                    |        | _    |
|             |               |              |                                                                                                    |        | _    |
|             |               |              |                                                                                                    |        | _    |
|             |               |              |                                                                                                    |        | _    |
|             |               |              |                                                                                                    |        | _    |
|             |               |              |                                                                                                    |        | _    |
|             |               |              |                                                                                                    |        | _    |
|             |               |              |                                                                                                    |        | _    |
|             |               | なしゃ ち        | ブ幅:8▼ (1行、                                                                                                    | 15列) 👻 | [挿入] |
|             |               |              | the second second second second second second second second second second second second second second second s |        |      |

図 3-15 gedit での編集

| 88 ( ( 0 )                 | 大部門の にキャックション ク                          |                 |      |
|----------------------------|------------------------------------------|-----------------|------|
| BHC(0) ♥ M                 | 「「「」」、「」、「」、「」、「」、「」、「」、「」、「」、「」、「」、「」、「 | 10419(3) = -    |      |
| これは編集中のテキストです              |                                          |                 |      |
| Critician Arrows from Cost |                                          | このファイルを保存します    |      |
|                            | 1                                        |                 |      |
|                            |                                          |                 |      |
|                            |                                          |                 |      |
|                            |                                          |                 |      |
|                            |                                          |                 |      |
|                            |                                          |                 |      |
|                            |                                          |                 |      |
|                            |                                          |                 |      |
|                            |                                          |                 |      |
|                            |                                          |                 |      |
|                            |                                          |                 |      |
|                            |                                          |                 |      |
|                            |                                          |                 |      |
|                            |                                          |                 |      |
|                            |                                          |                 |      |
|                            |                                          |                 |      |
|                            |                                          |                 |      |
|                            |                                          |                 |      |
|                            |                                          |                 |      |
|                            |                                          |                 |      |
|                            |                                          |                 |      |
|                            |                                          |                 |      |
|                            |                                          |                 |      |
|                            |                                          |                 |      |
|                            |                                          |                 |      |
|                            |                                          |                 |      |
|                            |                                          |                 |      |
|                            |                                          |                 |      |
|                            |                                          |                 |      |
|                            |                                          |                 |      |
|                            |                                          |                 |      |
|                            |                                          |                 |      |
|                            |                                          |                 |      |
|                            |                                          |                 |      |
|                            |                                          |                 |      |
|                            | なし マ タブ幅                                 | :8 • (1行、15列) • | [挿入] |

テキストの内容を保存するには、「保存」を選択します。

図 3-16 gedit でのファイルの保存

任意の名前を付けた後、保存場所を選択して、「保存」ボタンを押します。

| ホーム     ・                                             |           | 5           |
|-------------------------------------------------------|-----------|-------------|
| ↓ ダウンロード S前                                           | - サイズ     | 更新日時        |
| ICEauthority                                          | 2.5 kB    | 14:21       |
| anthy                                                 |           | 14:21       |
| a ビデオ .bash_history                                   | 3.8 kB    | 8 Oct 2018  |
| G 音楽 🧧 .cache                                         |           | 14:53       |
| .conda                                                |           | 6 Jun 2018  |
| 面像 config                                             |           | 14:55       |
| sclient 🔺 cshrc                                       | 302 パイト   | 24 Mar 2018 |
| dbus                                                  |           | 8 Oct 2018  |
| delta.py.swp                                          | 4.1 kB    | 23 May 201  |
| .emacs                                                | 205 バイト   | 24 Mar 2018 |
| emacs.d                                               |           | 8 Oct 2018  |
| + 他の場所 esd_auth                                       | 16 パイト    | 8 Oct 2018  |
| gconf                                                 |           | 14:21       |
| .gconfd                                               |           | 17 Dec 2018 |
| gnome2                                                |           | 14:21       |
| .gnome 2_private                                      |           | 8 Oct 2018  |
| .gnote                                                |           | 8 Oct 2018  |
| gnupg                                                 |           | 17 Dec 2018 |
| .gstreamer-0.10                                       |           | 8 Oct 2018  |
| gtk-bookmarks                                         | 281 バイト   | 14:21       |
| gvfs                                                  |           | 8 Oct 2018  |
| i.history                                             | 389 /1-7- | 14:32       |
| idlerc                                                |           | 23 May 201  |
| .imsettings.log                                       | 876 バイト   | 17 Dec 2018 |
| .ipynb_checkpoints                                    |           | 6 Jun 2018  |
| jpython                                               |           | 6 Jun 2018  |
| 🧧 .jupyter                                            |           | 6 Jun 2018  |
| .local                                                |           | 8 Oct 2018  |
| login                                                 | 303 バイト   | 24 Mar 201  |
| logout                                                | 305 バイト   | 24 Mar 201  |
| .matplotlib                                           |           | 9 Jul 2018  |
| 字エンコーディング(H): 現在のロケール (UTF-8) ▼ 改行文字(I): Unix/Linux ▼ | すべてのファイル  |             |
|                                                       |           | _           |

図 3-17 ファイルの保存場所の指定

テキストファイルが保存されました。

| 🔹 アプリケーション 場所   | f ファイル                                                                                                    |                                                                                                    |                   |                 |                     |           |               |                 | あ Feb                           | ruary25日 (Mon) 15:03 🔥 📢 🖒 |
|-----------------|----------------------------------------------------------------------------------------------------|----------------------------------------------------------------------------------------------------|-------------------|-----------------|---------------------|-----------|---------------|-----------------|---------------------------------|----------------------------|
| < > く ☆ホーム      | ) ·                                                                                                    |                                                                                                    |                   |                 |                     |           |               |                 |                                 | Q I: = - • ×               |
| ◎ 最近開いたファイル     |                                                                                                    |                                                                                                    |                   |                 |                     |           |               |                 |                                 |                            |
| ☆ ホーム           |                                                                                                    |                                                                                                    |                   |                 |                     | ÷         | 1.0           | [□]             | DJ                              |                            |
| ⇒ ダウンロード        | Z <sup>[1]</sup> .jupyter                                                                                                    | a.out                                                                                                    | get-pip.py        | perl5           | tsclient            | ダウンロード    | テンプレート        | デスクトップ          | ドキュメント                          | ビデオ                        |
| □ ドキュメント        |                                                                                                    |                                                                                                    |                   | and the second  |                     |           |               |                 |                                 |                            |
| ⊨ ビデオ           | 6                                                                                                    |                                                                                                    | K <sub>o</sub> zi |                 |                     |           |               |                 | _                               |                            |
| 後日 日本           | 音楽                                                                                                    | 画像                                                                                                    | 公開                | 無題のドキュメント       | ICEauthority        | anthy     | .bash_history | .cache          | .conda                          | .config                    |
| ◎ 画像            |                                                                                                    |                                                                                                    |                   | 1               |                     | ,         | ,             |                 |                                 |                            |
| 茴 ゴミ箱           |                                                                                                    |                                                                                                    |                   |                 |                     |           |               |                 |                                 |                            |
| 🔳 tsclient 🗈    |                                                                                                    |                                                                                                    |                   |                 |                     |           |               |                 |                                 |                            |
| CentOS 7 x8… ▲  | .cshrc                                                                                                    | .dbus                                                                                                    | .delta.py.swp     | .emacs          | .emacs.d            | .esd_auth | .gconf        | .gconfd         | .gnome2                         | .gnome2_private            |
| + 他の場所          |                                                                                                    |                                                                                                    |                   |                 |                     |           |               |                 |                                 |                            |
|                 | .gnote                                                                                                    | .gnupg                                                                                                    | .gstreamer-0.10   | .gtk-bookmarks  | .gvfs               | .history  | .idlerc       | .imsettings.log | .ipynb_checkpoints              | .ipython                   |
|                 |                                                                                                    |                                                                                                    |                   |                 |                     |           |               |                 |                                 |                            |
|                 | .jupyter                                                                                                    | .local                                                                                                    | .login            | .logout         | .matplotlib         | .mozilla  | .nautilus     | .newsrc         | nfs0000000000ab390<br>900000001 | .openwin-menu              |
|                 |                                                                                                    |                                                                                                    |                   |                 |                     |           |               |                 |                                 |                            |
|                 | .profile                                                                                                    | .pulse                                                                                                    | .pulse-cookie     | .python_history | .recently-used.xbel | .redhat   | .snapshot     | .ssh            | .subversion                     | .windows2000               |
|                 | A DECEMBER OF THE DECEMBER OF THE DECEMBER OF | A second second |                   |                 |                     |           |               |                 |                                 |                            |
|                 | .xsession-errors                                                                                                    | .xsession-errors.old                                                                                                    |                   |                 |                     |           |               |                 |                                 |                            |
| mmsur+1X2F1(~/) | γ - geon ∏  ホーΔ                                                                                                    |                                                                                                    |                   |                 |                     |           |               |                 |                                 | 1 / 4                      |

図 3-18 ファイルの保存場所の確認

ソフトウェアの紹介

主なソフトウェアについて簡単に紹介します。CentOS で使用できるソフトウェアには、 先述したもの以外にも以下のようなオフィス業務に適したソフトウェアがあります。

| 🏘 アプリケーション | 場所    |                     |  |
|------------|-------|---------------------|--|
|            |       |                     |  |
| お気に入り      |       | Evolution           |  |
| アクセサリ      |       |                     |  |
| インターネット    |       | KAddressBook        |  |
| オフィス       |       | KOrganizer          |  |
| グラフィックス    | -     | KTimeTracker        |  |
| サウンドとビデオ   | )6.49 | KTIMETTACKET        |  |
| システムツール    |       | LibreOffice Calc    |  |
| ドキュメント     |       | LibreOffice Draw    |  |
| プログラミング    |       |                     |  |
| ユーティリティ    |       | LibreOffice Impress |  |
| 諸ツール       |       | LibreOffice Writer  |  |
| その他        |       |                     |  |
|            |       | 辞書                  |  |
|            | e @   | 連絡先                 |  |
|            |       |                     |  |
| アクティビティ    |       |                     |  |
| 7974674    |       |                     |  |
|            |       |                     |  |

図 3-19 オフィス業務に適したソフトウェア

#### (1) LibreOffice の文章作成ソフト Writer

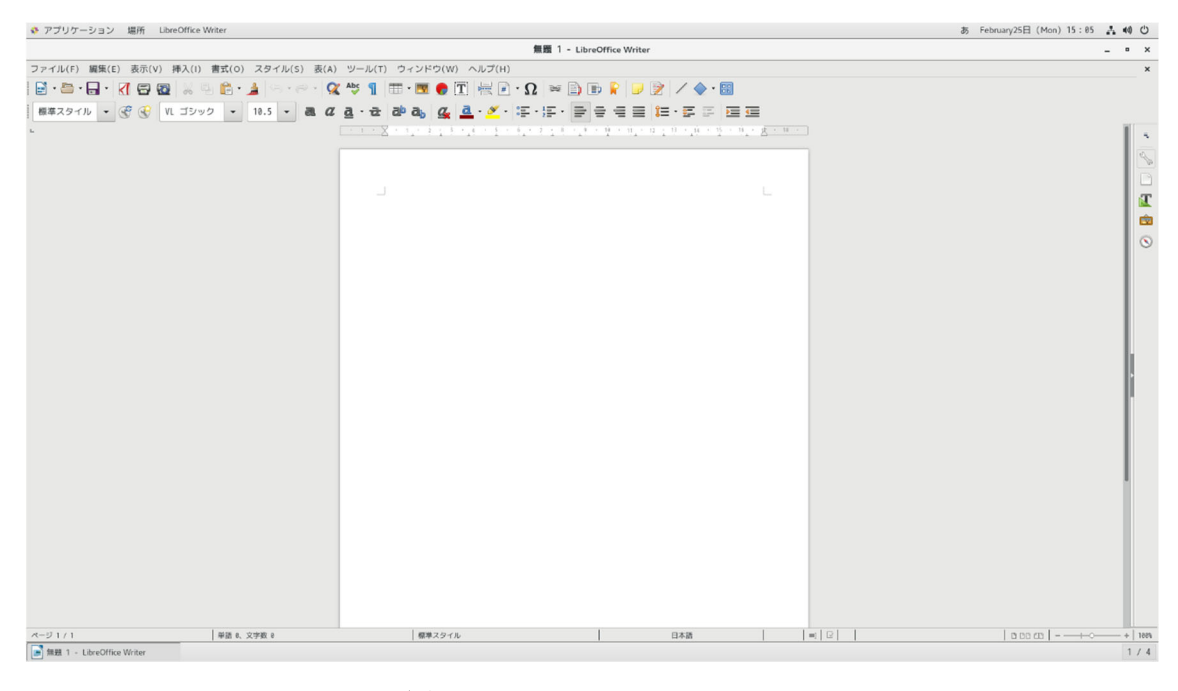

⊠ 3-20 LibreOffice Writer

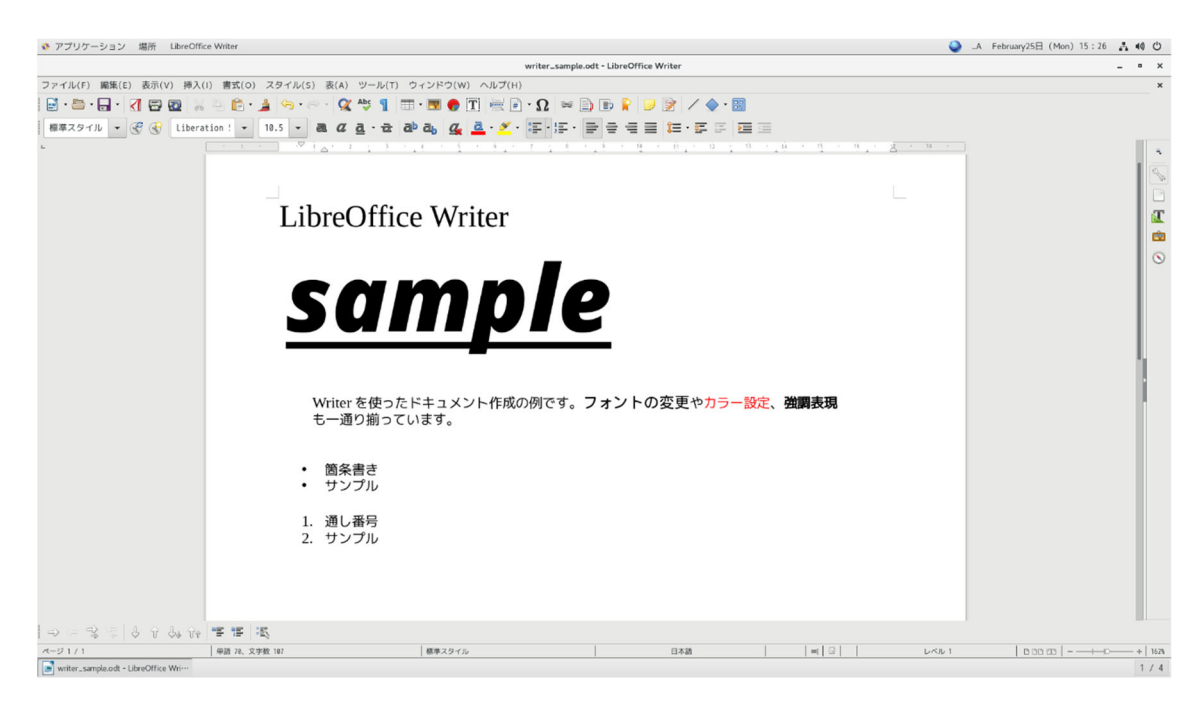

図 3-21 Writer のサンプル

#### (2) LibreOffice の表計算ソフト Calc

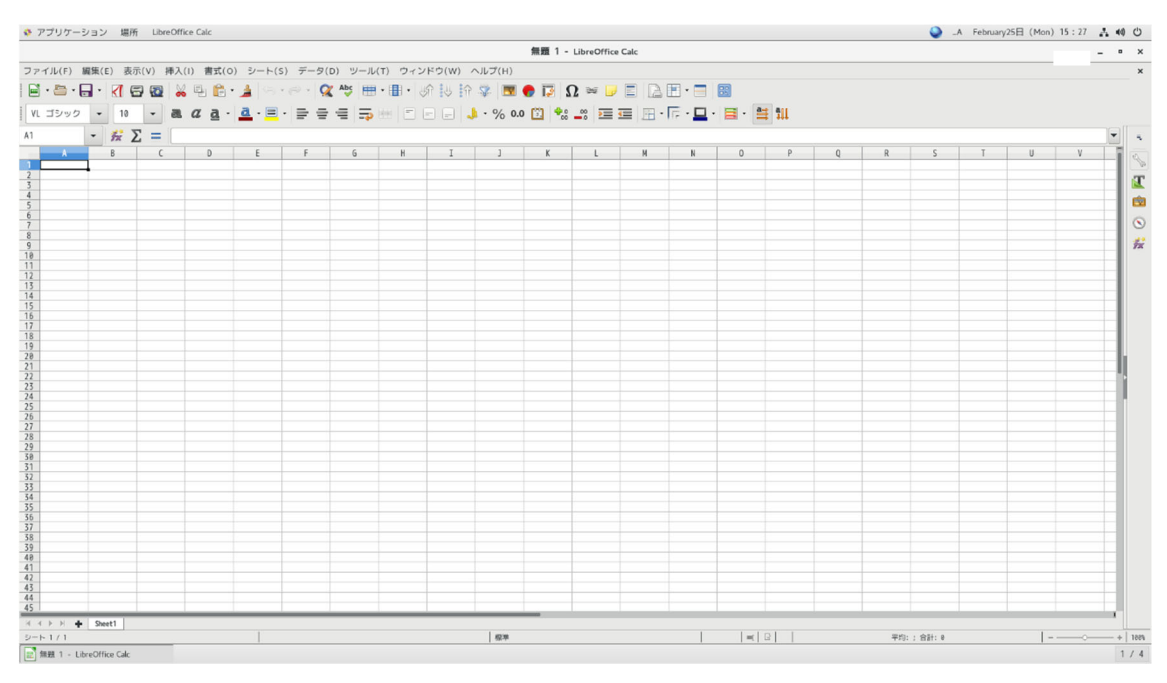

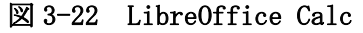

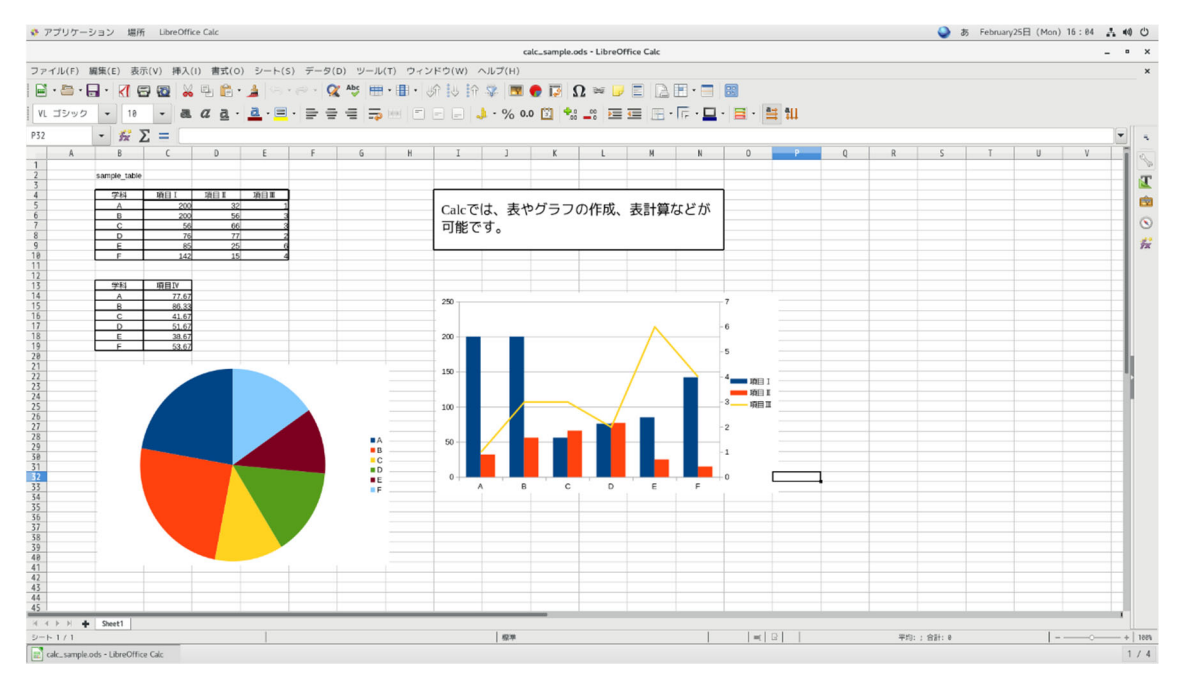

#### 図 3-23 Calc のサンプル

#### (3) LibreOffice のプレゼンテーションソフト Impress

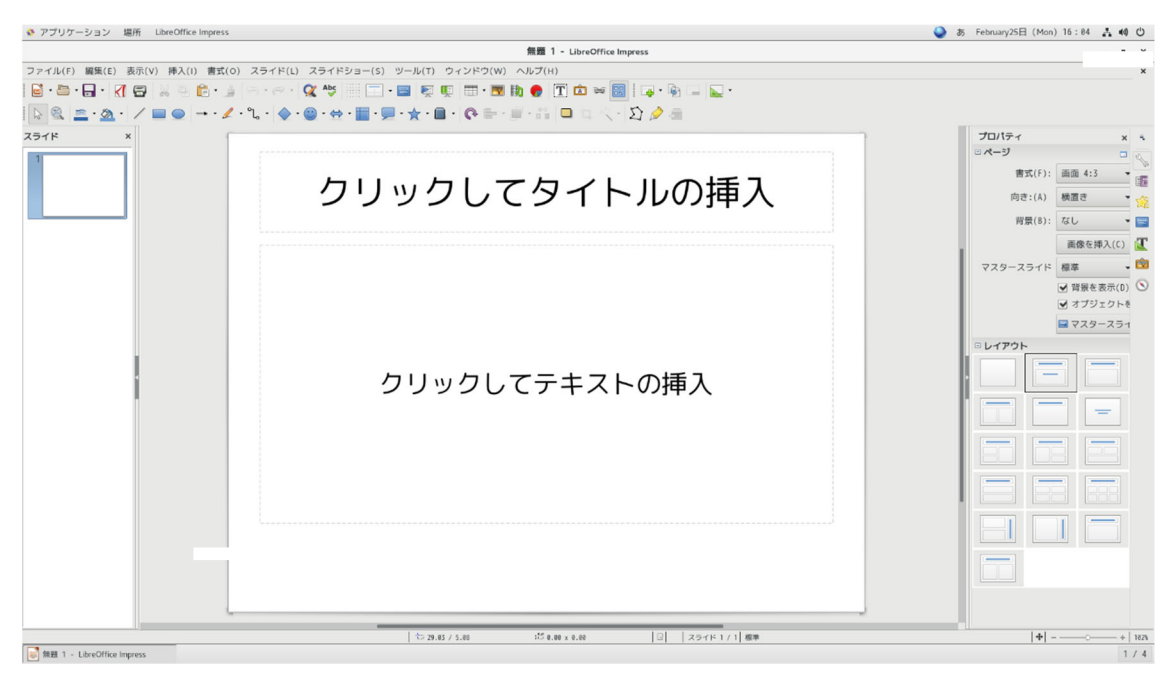

⊠ 3-24 LibreOffice Impress

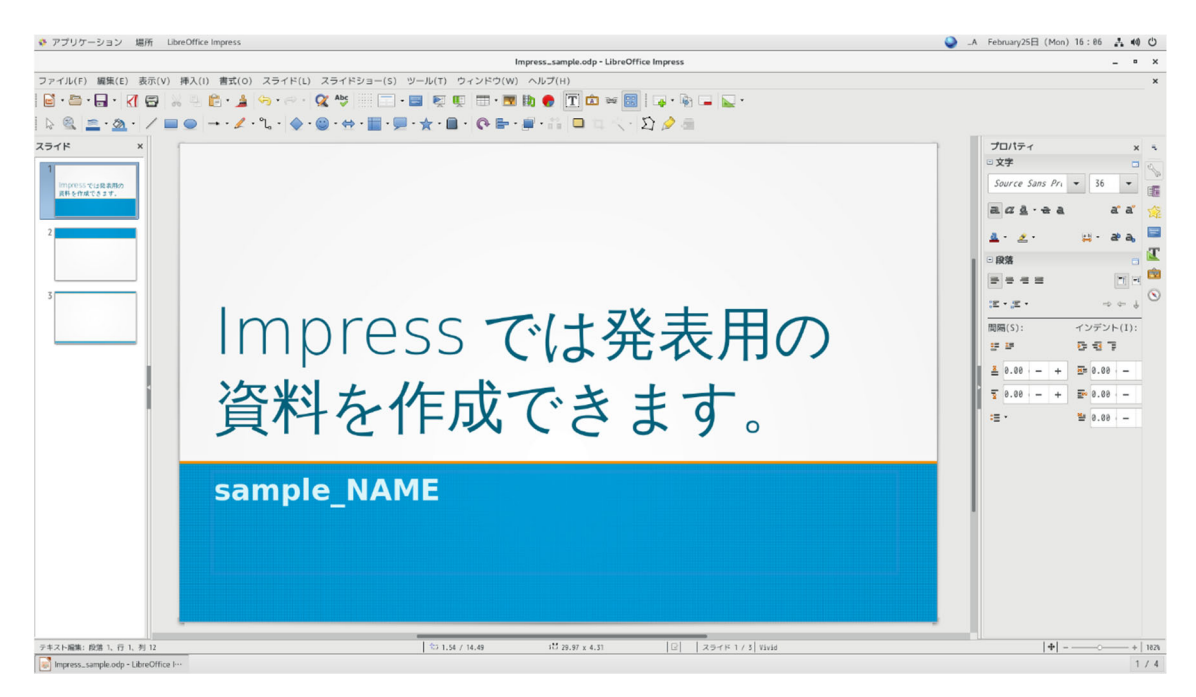

図 3-25 Impress のサンプル

#### (4) LibreOffice の図形描画ソフト Draw

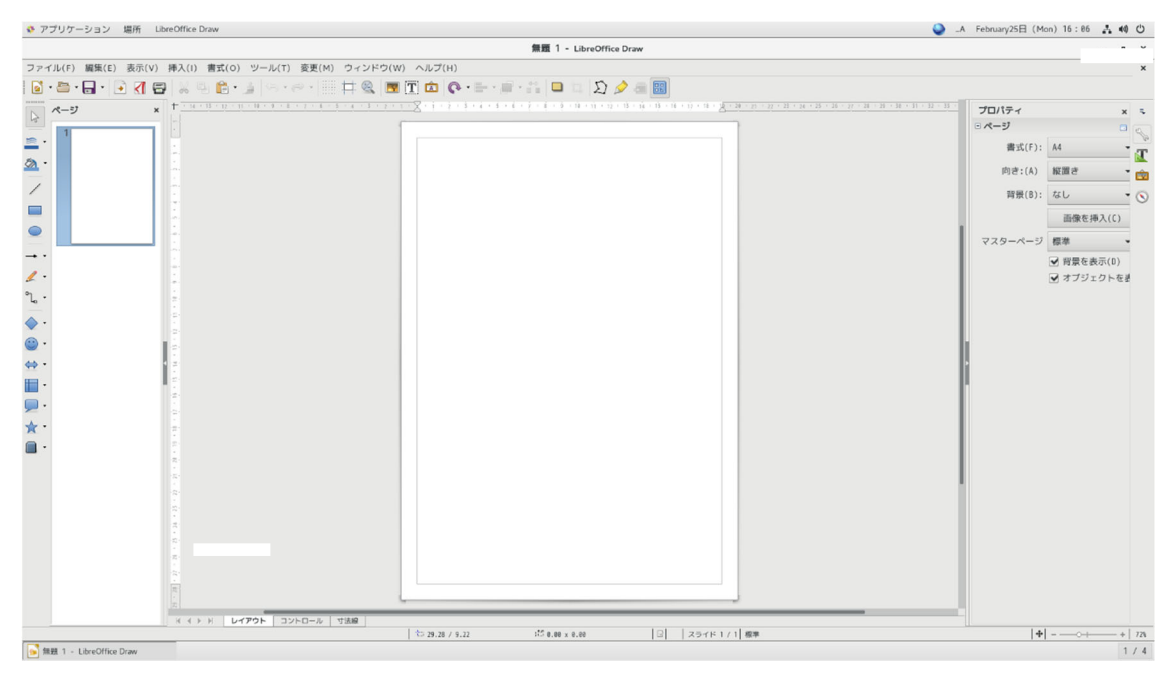

⊠ 3-26 LibreOffice Draw

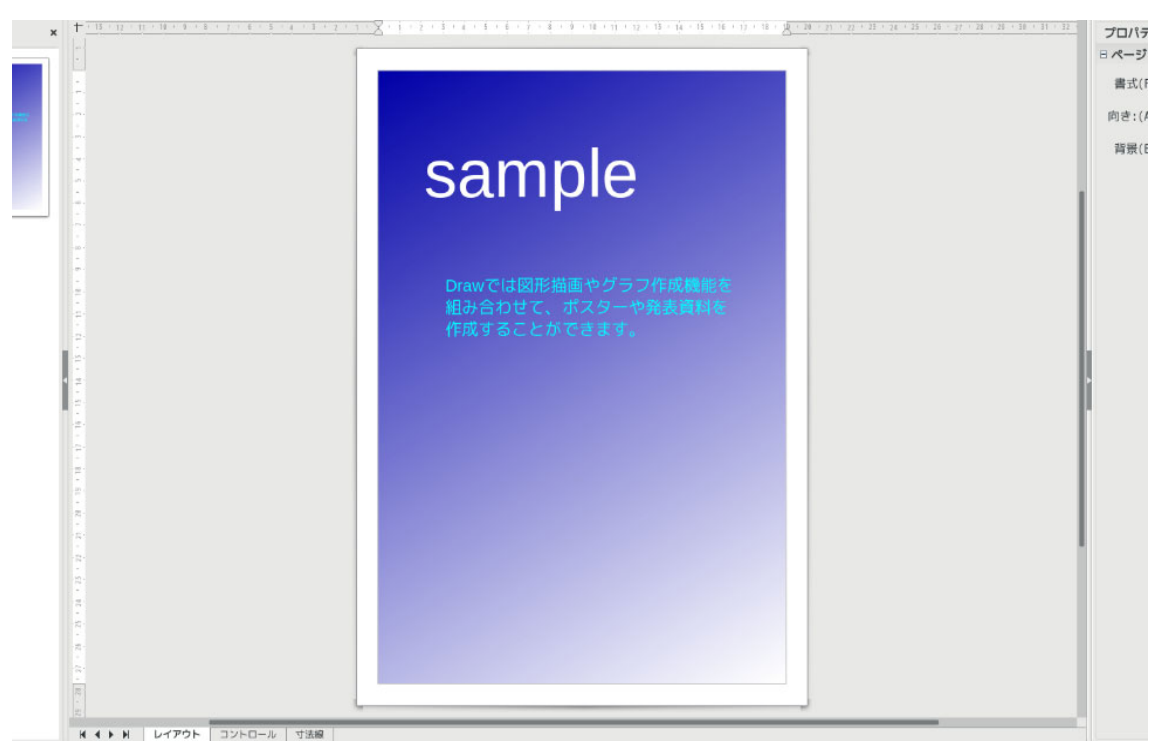

図 3-27 Draw のサンプル

### 3.4.CentOS の終了

CentOS の終了手順は以下の通りです。

右上のシステムメニューから「電源マーク」のアイコンを選択します。

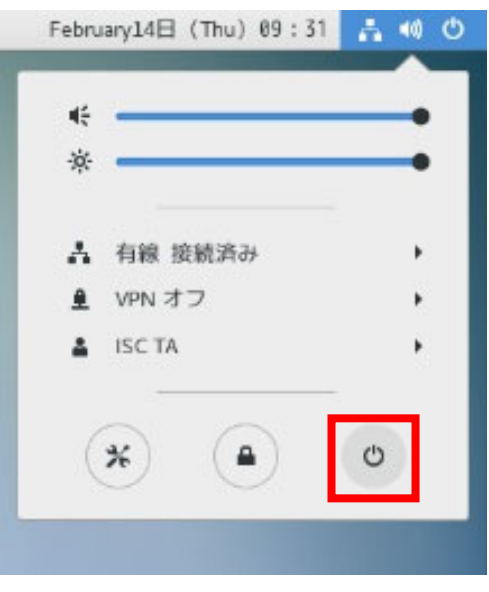

図 3-28 CentOS の終了

電源オフというメッセージダイアログが出るので、「電源オフ」ボタンを押します。

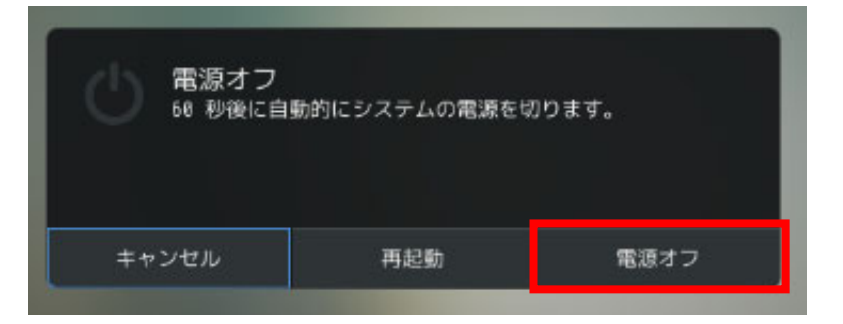

図 3-29 システムのシャットダウン

しばらく待つとシステムが終了します。

## 4. コマンド操作とマウス操作の比較

UNIX/Linux ではコマンド操作とマウス操作のどちらかを使い操作することができますが、 基本的に内容は同じです<sup>7</sup>。以下、その例を示します。

ディレクトリの選択について

コマンドを使ったディレクトリの移動は cd コマンドで行います。 なお、cd コマンドについては下記表を参照してください。「<sup>~</sup>」はホームディレクトリを表 します。

| 入力 <sup>8</sup>     | 動作                             |
|---------------------|--------------------------------|
| cd                  | ホームディレクトリへ移動                   |
| cd                  | 一つ上のディレクトリへ移動                  |
| cd_dir1             | カレントディレクトリの下にある dirl ディレクトリへ移動 |
| cd_dir1/dir2/dir3   | カレントディレクトリの 3 階層下にある dir3 へ移動  |
| cd_/                | /(ルート)ディレクトリへ移動                |
| cd_~/dir1           | ホームディレクトリの下にある dir1 ディレクトリへ移動  |
| cd_~/dir1/dir2/dir3 | ホームディレクトリの3階層下にある dir3 へ移動     |

表 5 cd コマンドの入力例

マウスを使ったディレクトリの移動はディレクトリに対してダブルクリックします。

<sup>&</sup>lt;sup>7</sup> 昔のコンピュータは全てコマンドで操作していた。現在はグラフィカルに操作できるため、どちらを選択しても良い。

<sup>&</sup>lt;sup>8</sup>本テキストでは半角スペースを」で表す。

### 4.1.ホームディレクトリに移動

コマンドを使う場合は、「端末」を選択します。

「アプリケーション」メニューから「システムツール」、「端末」を選択します。

| * アプリケーション 場所  | ファイル             |
|----------------|------------------|
| お気に入り<br>アクセサリ | 🗼 Krfb           |
| インターネット        | 🗼 Nepomuk Backup |
| オフィス           | Vepomuk Cleaner  |
| グラフィックス        | XTerm            |
| システムツール        | システムモニター         |
| ドキュメント         |                  |
| プログラミング        |                  |
| ユニバーサルアクセス     |                  |
| 諸ツール           | シリトリエアの更新        |
| その他            | 🧼 マウントツール        |
|                | ₩₩ 仮想マシンマネージャー   |
|                | 没 設定             |
| アクティビティ        | 端末               |
| 図 4-1          | 「端末」の起動          |

ディレクトリの移動には cd コマンドを使用します。<sup>9</sup>

4454-0-

|                   | Terminal                                                                                        | - | • | × |
|-------------------|-------------------------------------------------------------------------------------------------|---|---|---|
| ファイル(F)<br>[<br>[ | 編集(E) 表示(V) 検索(S) 端末(T) ヘルプ(H)<br>-Linux ~]\[cd]デスクトップ<br>-Linux ~/デズクトップ]% cd<br>-Linux ~]% [] | _ |   |   |
|                   |                                                                                                 |   |   |   |

図 4-2 CentOS の「端末」 画面 (cd コマンドの使用)

<sup>&</sup>lt;sup>9</sup> 1s コマンドの実行後に表示される「デスクトップ」をコピーし、cd コマンドの後ろに貼 り付けることで「cd デスクトップ」を入力できる。

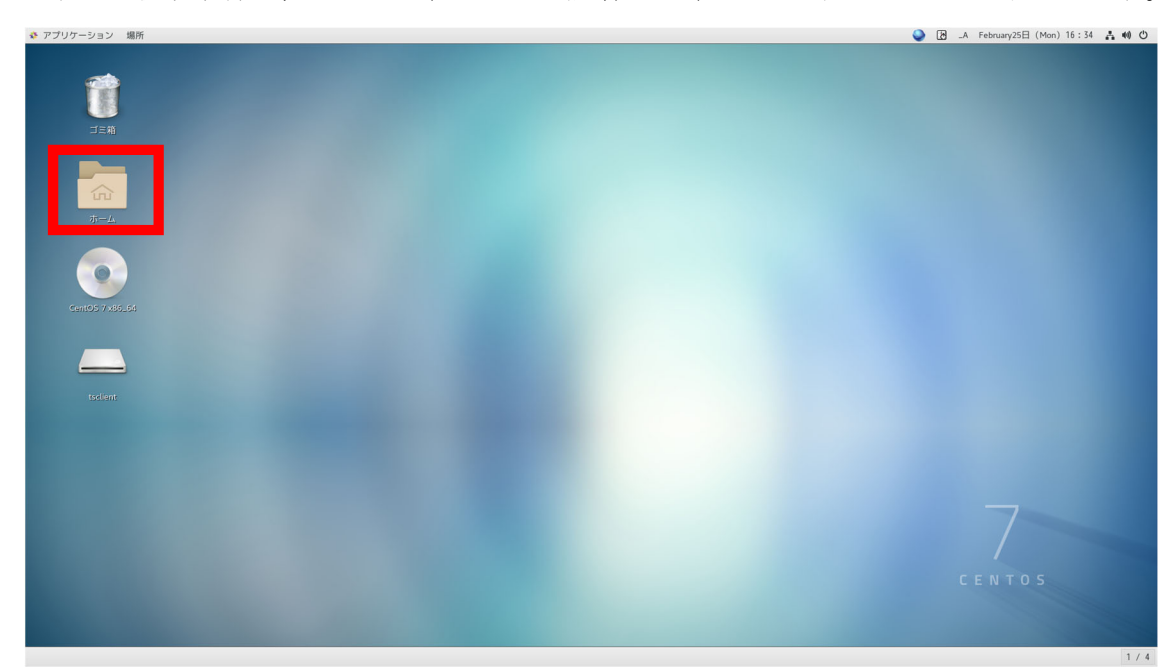

マウスを使う場合は、ホームディレクトリ(赤枠のディレクトリ)をダブルクリックします。

図 4-3 マウスを使ったホームディレクトリの参照方法

# 4.2. ディレクトリにあるファイルやディレクトリを表示

コマンドを使う場合は、1s コマンドを入力します。

| Terminal                                                                                                    |   | -  |     | × |
|----------------------------------------------------------------------------------------------------|---|----|-----|---|
| ファイル(F) 編集(E) 表示(V) 検索(S) 端末(T) ヘルプ(H)                                                                                   |   |    |     |   |
| [ @VDI-Linux ~]% ls<br>perl5/ ダウンロード/ デスクトップ/ ビデオ/ 画像/ 無題のドキュ<br>tsclient/ テンプレート/ ドキュメント/ 音楽/ 公開/<br>[ @VDI-Linux ~]% ] | × | ント | - 1 |   |
|                                                                                                    |   |    |     |   |
|                                                                                                    |   |    |     |   |
|                                                                                                    |   |    |     |   |

図 4-4 ls コマンドの使用例

マウスを使う場合は、ディレクトリをダブルクリックすればファイルやディレクトリが 表示されます。

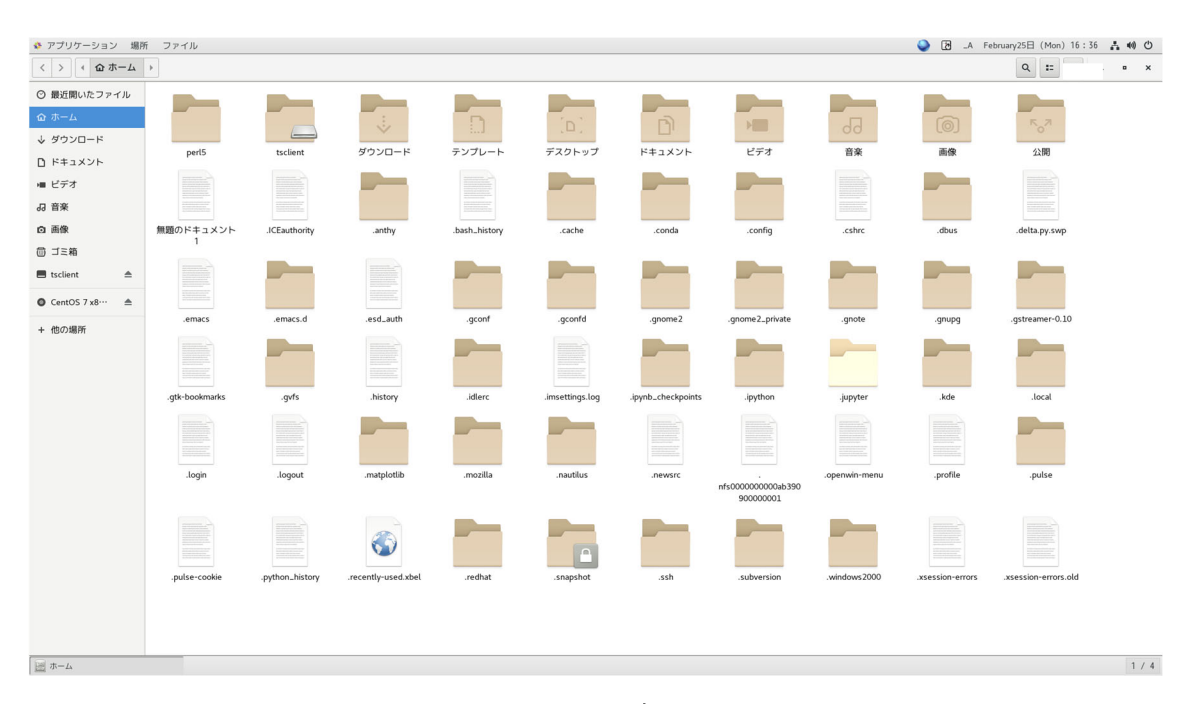

図 4-5 マウスを使ったディレクトリの表示

### 5. シェルの機能

本章では、シェルの持つ機能について説明します。シェルとはユーザからの命令を受け付けて 0S に伝える役割を持ったプログラムです。主な機能は以下の通りです。

 シェルの主な機能
 説明

 コマンドラインインタプリタ
 コマンドの解釈や実行

 リダイレクト
 入出力の方向を変更する

 パイプライン(パイプ)
 コマンドの出力を直接別のコマンドに結び付ける機能

 シェルスクリプト機能
 コマンドを書き込んだファイル(シェルスクリプト)を読み込み、実行する機能

表 6 シェルの機能一覧

#### 5.1. コマンドシェル

コマンドシェル(Command Shell)はユーザが入力したコマンド行を解釈し、その実行を UNIX/Linux に依頼するという役割を持っています。そのため、コマンドインタプリタ (Command Interpreter)とも呼ばれます。

情報処理教室等の UNIX/Linux 環境で利用できるコマンドシェルには、Bourne シェル、C シェル、Bourne Again シェル<sup>10</sup>などがありますが<sup>11</sup>、生田システムが標準として採用してい るのは C シェルです。UNIX/Linux を快適に操作するためには、この C シェルの機能をうま く活用する必要があります。

なお、bash は C シェルと比較すると機能が拡張されているので、bash の使用をお勧めし ます。UNIX/Linux②基礎編・③中級編でのシェルの使用は bash を想定しています。

<sup>&</sup>lt;sup>10</sup> bash(バッシュ)とも呼ばれる。

<sup>&</sup>lt;sup>11</sup> p. 33 表 7 を参照。

| 主なシェ    | 略省   | 説明                                | 分類12     |
|---------|------|-----------------------------------|----------|
| ルの種類    |      |                                   |          |
| Bourne  | sh   | UNIX/Linux の標準的なシェル               | sh 系     |
| Shell   |      |                                   |          |
| C Shell | csh  | 文法が C 言語に似ていると言われているシェル           | csh 系    |
| Korn    | ksh  | sh を基本に機能を追加したシェル。Korn            | sh 系     |
| Shell   |      | Shellの後に Bourne-Again shell が作成され |          |
|         |      | ている                               |          |
| TENEX C | tcsh | csh を基本に、機能を追加したシェル               | csh 系    |
| shell   |      |                                   |          |
| Bourne- | bash | sh を基本に、多数の機能を追加したシェル。            | sh 系     |
| Again   |      | UNIX/Linux で広く用いられるオープンソース        |          |
| shell   |      | であるシェルの一つ                         |          |
| Z Shell | zsh  | 多機能シェル。sh や csh の機能を持っている         | sh系、csh系 |

表 7 シェルの種類

※ シェルの変更について

「端末」(ターミナル)から「bash」、「tcsh」などと入力すれば、その「端末」内のシェルは変更されます。変更されたシェルを戻すには、同じ「端末」で「exit」と入力します。

#### 5.2.入出力の切り替え

一般的に、コマンドの入力はキーボード、出力はディスプレイとなっていますが、 UNIX/Linux では入出力をファイル等に切り替えることができます。その機能を実現するの が、シェルにあるリダイレクト機能とパイプ機能です。

5.2.1. リダイレクト機能<sup>13</sup>

リダイレクト機能には、(1)上書きファイル出力「>」、(2)追加ファイル出力「>>」、(3)フ ァイル入力「く」、(4)エラー出力「>&」の4つのパターンがあります。

 <sup>&</sup>lt;sup>12</sup> シェルには様々なものがあるが、歴史(派生関係)から sh 系と csh 系に大別されることがある。同系統のシェルは機能や特徴が似ているとされている。
 <sup>13</sup> シェルの種類によって使用方法が異なるため、注意が必要。

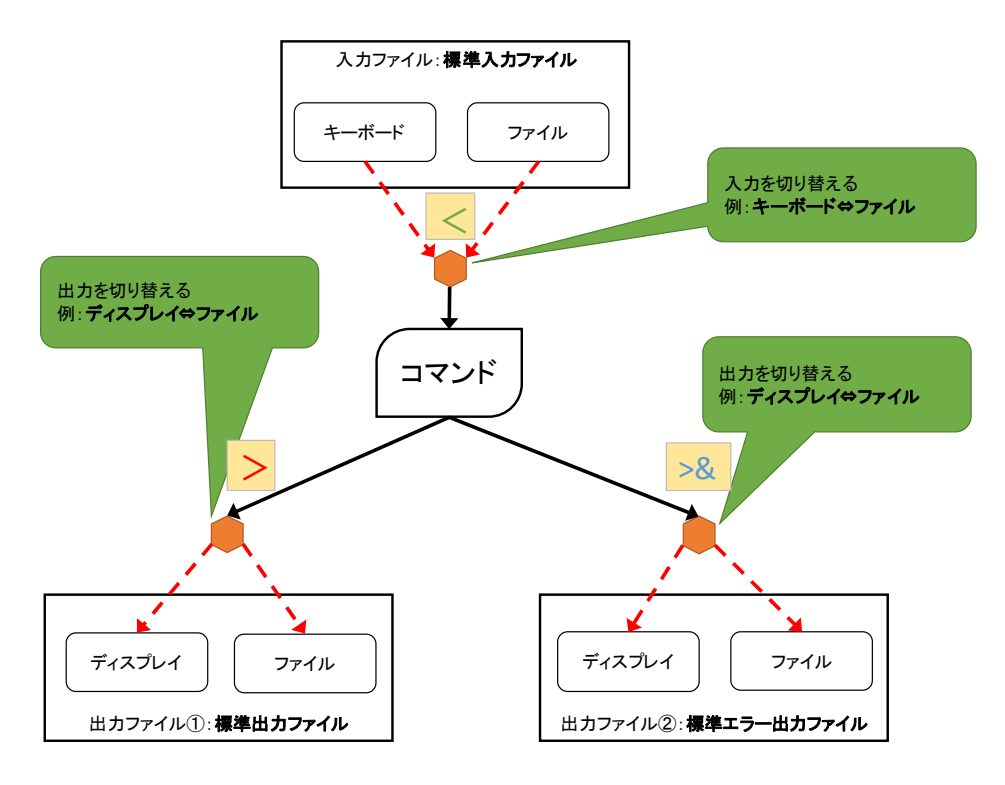

図 5-1 リダイレクト機能のイメージ

(1) 上書きファイル出力

プログラムやコマンドの実行結果を画面ではなくファイルに書き出すには、次のように 「>」を使います。

% コマンド名」>」出力先ファイル名

例えば、ディレクトリの中に含まれるファイルの一覧を表示するコマンド1sの出力をout というファイルに書き出す処理は次のようになります。

% ls\_>\_out

(2) 追加ファイル出力

「>」で指定された出力先のファイルが存在していなかった時には、新しくファイルが作成されて、そこに書き込まれます。しかし、既に存在しているファイルを指定した場合には、 上書きされてしまい、元の内容は消えてしまいます。元の内容に上書きせず、追加して書き 出したい場合には、次のように「>>」を使います。

% コマンド名」>>」出力先ファイル名

(3) ファイル入力

リダイレクト機能を使ってファイルから入力を行うには、次のようにくを使います。

% コマンド名」〈」入力元ファイル名

(4) エラー出力

リダイレクト機能を使って、エラー出力を行うには、次のように>&を使います。

% コマンド名」>&」エラー出力先ファイル名

5.2.2. パイプ機能

パイプ機能はプログラム同士を結びつける機能です。つまり、あるプログラムの標準出力 を、そのまま別のプログラムの標準入力に結びつけます。パイプ機能については、 UNIX/Linux②基礎編で紹介します<sup>14</sup>。

<sup>&</sup>lt;sup>14</sup> UNIX/Linux②基礎編・③中級編 テキスト「2.2.4.パイプによりコマンドを組み合わせる」

# 6. UNIX/Linux②基礎編に向けて

本テキストで扱ったディレクトリ、シェル機能などの知識をベースにして、UNIX/Linux② 基礎編では、UNIX/Linux を使用する際に広く活用されているコマンドライン操作、テキス トエディターの操作について学びます。さらにやや発展的なトピックとしてシェルスクリ プトを扱います。本テキストで学んだことに加え、UNIX/Linux②基礎編・③中級編テキスト で UNIX/Linux に関して発展的な事例を学び、UNIX/Linux④管理者編テキストでの UNIX/Linuxの管理者としての基本的な内容の学習に進みます。

# 付録

#### <u>Mozilla Firefox が起動しない場合</u>

ホームディレクトリから Firefox の設定ファイル"parentlock"を削除すると解決する場 合があります。

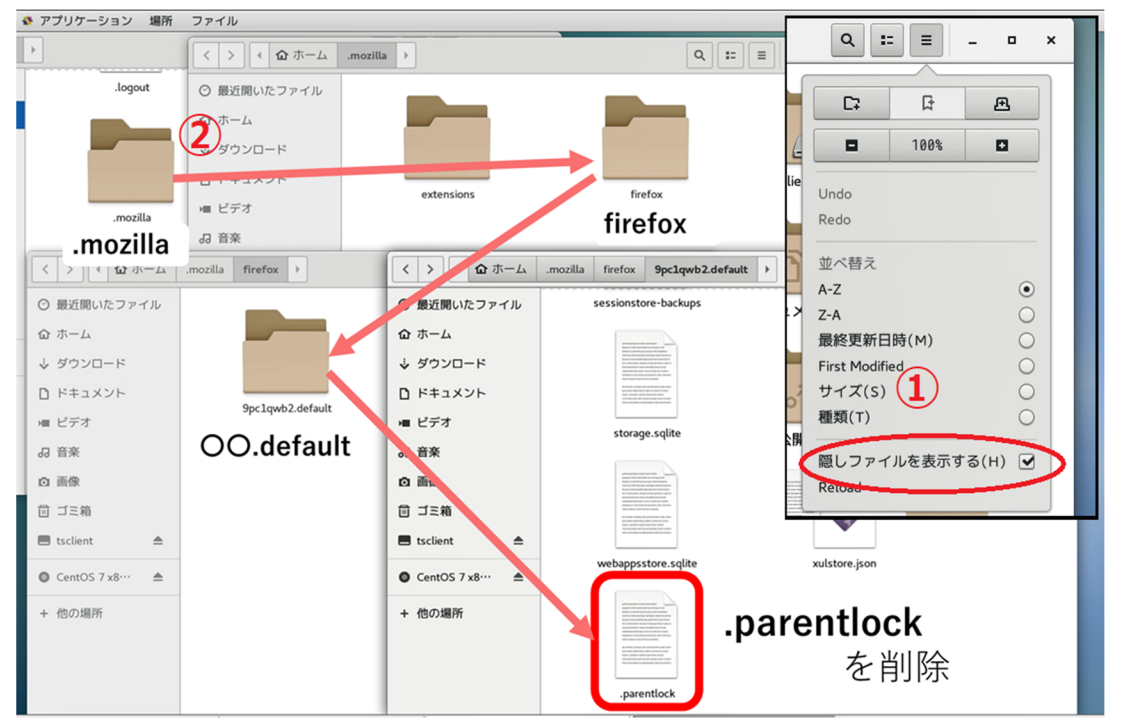

図 7-1 Firefox の設定ファイル

プロセス、ジョブ、バックグラウンド処理について

UNIX/Linux を使うにあたり頻出する用語について、下記表で説明をします。

#### 表 8 ジョブとプロセス

| 用語   | 分類          | 内容                  |
|------|-------------|---------------------|
| ジョブ  |             | コンピュータに処理をさせる作業の単位  |
|      | フォアグラウンドジョブ | ユーザがある時点で操作している作業のこ |
|      |             | と                   |
|      | バックグラウンドジョブ | ユーザがある時点では操作していないが裏 |
|      |             | で起動して控えている作業のこと     |
| プロセス |             | プログラムの実行単位          |
|      | 親プロセス       | 最初に実行されたプログラムのこと    |
|      | 子プロセス       | 親プロセスが実行したプログラムのこと  |

### ファイル、ディレクトリ操作について

UNIX/Linux を使うにあたり頻出するコマンドについて、下記表で説明をします。

|  | 表 9 | 9 ファイノ | レ操作に関する | らコマンド |
|--|-----|--------|---------|-------|
|--|-----|--------|---------|-------|

| コマンド | 内容                                                      | 『UNIX 利用の手引き』<br>対応ページ |
|------|---------------------------------------------------------|------------------------|
| cat  | ファイルの内容を表示する<br>ファイルを連結する                               | p. 74                  |
| ср   | ファイルをコピーする                                              | p. 79                  |
| mv   | ファイル名またはディレクトリ名を変<br>更する<br>ファイルまたはディレクトリを別の場<br>所に移動する | p. 106                 |
| rm   | ファイルを削除する                                               | p. 111                 |

表 10 ディレクトリ操作に関するコマンド

| コマンド  | 内容                                                      | 『UNIX 利用の手引き』<br>対応ページ |
|-------|---------------------------------------------------------|------------------------|
|       |                                                         |                        |
| pwd   | カレントディレクトリを表示する                                         | p. 110                 |
| cd    | カレントディレクトリを変更する                                         | p. 75                  |
| ls    | ディレクトリの内容を一覧表示する                                        | p. 100                 |
| mkdir | ディレクトリを作成する                                             | p. 103                 |
| mv    | ファイル名またはディレクトリ名を変<br>更する<br>ファイルまたはディレクトリを別の場<br>所に移動する | p. 106                 |
| rmdir | ディレクトリを削除する                                             | p. 113                 |

ファイルやディレクトリ操作の演習

1) ホームディレクトリに移動する

% cd

- 2) test と書かれたテキストファイル test221 を作成する
  - % gedit\_test221

gedit が起動するので、中身に test と書き、保存して終了する

3) ファイルの内容を見る

% cat\_test221

4) ディレクトリを作成する

% mkdir\_testdir

5) testdir ディレクトリが作成されたかどうか確認する

% ls

6) ファイルを作成したディレクトリ内へ移動させる

% mv\_test221\_testdir/

7) ディレクトリを移動する

% cd\_testdir

8) ファイルが移動しているか確認する

% ls

9) ファイルを削除する

% rm\_test221

10) ファイルが削除されたことを確認する

% ls

11) ホームディレクトリに移動する

% cd

12) 現在のディレクトリの場所を確認

% pwd

- 13) 作成したディレクトリを削除する<sup>15</sup>
- % rm\_-r\_testdir
- 14) ディレクトリが削除されたことを確認する

% ls

<sup>&</sup>lt;sup>15</sup> rm コマンドの後ろに入力した「-r」はオプションと呼び、オプションを入力することで コマンドに対して細かい動作を指定することができる。rm コマンドは「-r」オプションを 指定することでファイルだけでなくディレクトリも削除することができる。(指定したデ ィレクトリ内のファイルもすべて削除するので注意が必要)

# 参考文献

小林準(2011) 『独習 Linux 第2版』 翔泳社

中島能和、飛田伸一郎(2012)『CentOS 徹底入門第3版』翔泳社

濱野賢一郎監修、中島能和著(2012)『Linux 標準資格教科書 LPIC レベル1対応』技術評 論社